## Criando fluxo anônimo - Kanbam 🖶

A funcionalidade de Kanban oferece a capacidade de criar formulários e fluxos de trabalho integrados.

Isso permite capturar informações detalhadas sobre o trabalho em cada fase, ao mesmo tempo em que automatiza e padroniza o encaminhamento das tarefas através das etapas do processo.

Neste tutorial, iremos demonstrar como você pode criar formulários de maneira totalmente anônima e permitir que sejam preenchidos por qualquer usuário, mesmo sem estar logado na intranet.

## 1. Habilitar o modo anônimo em sua intranet.

• Para isso navegue até "Painel de Controle"

| 🕁 esperança                              | 🕦 Sobre Nós | 🕹 RH Online | fe Biblioteca | 🛱 Treinamentos | 📌 Chat | 😵 Mais Opções 🔻                      | e                          | 🔊 Juliana | :≡ <b>₽</b> • « | ه ⊕ .  | ) |
|------------------------------------------|-------------|-------------|---------------|----------------|--------|--------------------------------------|----------------------------|-----------|-----------------|--------|---|
| Pendências!  • Leitura Obrigatória: Olál |             |             |               |                |        |                                      |                            |           |                 | •      |   |
| 1.0                                      |             |             |               |                |        | Nos envie seu cu<br>🗹 Seja responsáv | urrículo<br><sub>'el</sub> | caso      |                 | 0<br>0 |   |

• No menu lateral, localize e clique em "Vindula", em seguida, selecione "Avançado".

| ← → C 😁 demonst                   | acaodois.vindula.net/paineldecontrole/               |
|-----------------------------------|------------------------------------------------------|
|                                   |                                                      |
| දිරි Analytics                    | Release: 01.03.24.1   Dia Internacional das Mulheres |
| 🎲 Aparência                       |                                                      |
| <b>С В</b> І                      |                                                      |
| င်္ဂြိန် Conteúdos                |                                                      |
| Gamification                      |                                                      |
| දිරී LGPD                         |                                                      |
| <b>င်္ဂ်</b> နဲ့ Mobile           |                                                      |
| B<br>Org                          |                                                      |
| <b>දිරිූි</b> Reserva Corporativa |                                                      |
| දිරි Treinamento                  |                                                      |
| <b>දිරුදි</b> TV Corporativa      |                                                      |
| 😤 Usuários e Grupos               |                                                      |
| <b>{ộ}</b> Vindula                |                                                      |
| <b>{ဂွဲ}</b> Avançado             |                                                      |
| င်္ဂြို Conteúdo                  |                                                      |
| င်္လေနဲ့ Controle de Perfil       |                                                      |

• Na página de "Editar avançado", localize a opção a destacada a seguir.

| Escolher arquivo Nenhum arquivo escolhido                                                                                                    |
|----------------------------------------------------------------------------------------------------|
| Ao enviar uma imagem nesse campo, essa imagem será exibida por padrão em todos os grupos de trabalho que não têm uma imagem customizada definida. Para voltar à imagem ant                                                                                                    |
| Logo Holerite/Solicitações                                                                                                    |
| Escolher arquivo Nenhum arquivo escolhido                                                                                                    |
| Tamanho preferencial 200x40px                                                                                                    |
| Imagem de background personalizado por empresa, Tamanho preferêncial 1360x250.                                                                                                    |
|                                                                                                    |
| Escolher arquivo Nenhum arquivo escolhido                                                                                                    |
| Escolher arquivo Nenhum arquivo escolhido  Ative essa opção para habilitar o modo debug do Vindula. Ativando esse módulo, você dá consentimento para o Vindula gravar as tela ou dúvidas de utilização.                                                                                                    |
| <ul> <li>Escolher arquivo Nenhum arquivo escolhido</li> <li>Ative essa opção para habilitar o modo debug do Vindula. Ativando esse módulo, você dá consentimento para o Vindula gravar as tela ou dúvidas de utilização.</li> <li>Marque para habilitar o modo Anônimo.<br/>Ao habilitar o modo anônimo, os conteúdos disponíveis para o grupo de usuários anônimos serão visíveis para usuários não logados. Portanto, recomendamos prestar muita atenção sensíveis.Por favor, lembre seus colaboradores de revisar as permissões de visualização ao publicar uma postagem.</li> </ul>                                                                                                    |
| <ul> <li>Escolher arquivo Nenhum arquivo escolhido</li> <li>Ative essa opção para habilitar o modo debug do Vindula. Ativando esse módulo, você dá consentimento para o Vindula gravar as tela ou dúvidas de utilização.</li> <li>Marque para habilitar o modo Anônimo.<br/>Ao habilitar o modo anônimo, os conteúdos disponíveis para o grupo de usuários anônimos serão visíveis para usuários não logados. Portanto, recomendamos prestar muita atenção sensíveis.Por favor, lembre seus colaboradores de revisar as permissões de visualização ao publicar uma postagem.</li> <li>Marque para dationar correspondente, nome e opri nos campos do rominario de romecedores</li> </ul>                                                                                                    |
| <ul> <li>Escolher arquivo Nenhum arquivo escolhido</li> <li>Ative essa opção para habilitar o modo debug do Vindula. Ativando esse módulo, você dá consentimento para o Vindula gravar as tela ou dúvidas de utilização.</li> <li>Marque para habilitar o modo Anônimo.<br/>Ao habilitar o modo anônimo, os conteúdos disponíveis para o grupo de usuários anônimos serão visíveis para usuários não logados. Portanto, recomendamos prestar muita atenção sensíveis.Porfavor, lembre seus colaboradores de revisar as permissões de visualização ao publicar uma postagem.</li> <li>Marque para daticionar Correspondente, nome e opri nos campos do formidiano de fornecedores</li> <li>Sempre confirmar senhas de RH</li> </ul>                                                                                                    |
| <ul> <li>Escolher arquivo Nenhum arquivo escolhido</li> <li>Ative essa opção para habilitar o modo debug do Vindula. Ativando esse módulo, você dá consentimento para o Vindula gravar as tela ou dúvidas de utilização.</li> <li>Marque para habilitar o modo Anônimo.<br/>Ao habilitar o modo anônimo, os conteúdos disponíveis para o grupo de usuários anônimos serão visíveis para usuários não logados. Portanto, recomendamos prestar muita atenção sensíveis.Por favor, lembre seus colaboradores de revisar as permissões de visualização ao publicar uma postagem.</li> <li>Marque para ducionar correspondente, nome e opri nos campos do formidano de fornecedores</li> <li>Sempre confirmar senhas de RH</li> <li>Marque para desabilitar a reserva recorrente para usuarios comuns</li> </ul>                                                                              |
| <ul> <li>Escolher arquivo Nenhum arquivo escolhido</li> <li>Ative essa opção para habilitar o modo debug do Vindula. Ativando esse módulo, você dá consentimento para o Vindula gravar as tela ou dúvidas de utilização.</li> <li>Marque para habilitar o modo Anônimo.<br/>Ao habilitar o modo anônimo, os conteúdos disponíveis para o grupo de usuários anônimos serão visíveis para usuários não logados. Portanto, recomendamos prestar muita atenção sensíveis. Por favor, lembre seus colaboradores de revisar as permissões de visualização ao publicar uma postagem.</li> <li>Marque para dacionar correspondente, nome e oprinos campos do formarano de fornecedores</li> <li>Sempre confirmar senhas de RH</li> <li>Marque para desabilitar a reserva recorrente para usuarios comuns</li> <li>Marque para tornar o campo telefone obrigatorio na reserva de salas</li> </ul> |

Importante: Ao habilitar o modo anonimo em sua intranet o seu conteudo estará visivel para usuarios não logados, é importante lembrar aos colaboradores que ao realizar publicações sempre revisar as permissões do publico alvo para evitar o seguinte grupo:

| ídeo somente form <i>a</i> to .mp4 |         |    |
|------------------------------------|---------|----|
| elecione o público-alvo de seu     | onteúdo |    |
| Anon                               |         | ון |
| Local: UsuarioAnonimos             |         |    |
|                                    |         |    |
| ostar Cancelar                     |         |    |
| Cancelar                           |         |    |
|                                    |         |    |

• Ao habilitar a opção de "Marque para habilitar o modo Anônimo", role até o final da página e clique no botão de "Salvar".

| <ul> <li>Habilitar link de compartilhamento Whatsapp postagem</li> <li>Marque para desativar as notificações da intranet</li> <li>Marque para desabilitar sons de notificação para todos os usuários<br/>Caso esta opção esteja marcada, TODOS os usuários da intranet não irão mais ouvir o áudio de notificação. Caso esteja desmarcad<br/>notificação.</li> </ul> | Mostrar maximo de usuarios na tela inicial"<br>10                                                                                                    |
|----------------------------------------------------------------------------------------------------|----------------------------------------------------------------------------------------------------|
| <ul> <li>Marque para desativar as notificações da intranet</li> <li>Marque para desabilitar sons de notificação para todos os usuários<br/>Caso esta opção esteja marcada, TODOS os usuários da intranet não irão mais ouvir o áudio de notificação. Caso esteja desmarcad<br/>notificação.</li> </ul>                                                               | Habilitar link de compartilhamento Whatsapp postagem                                                                                                    |
| Marque para desabilitar sons de notificação para todos os usuários<br>Caso esta opção esteja marcada, TODOS os usuários da intranet não irão mais ouvir o áudio de notificação. Caso esteja desmarcad<br>notificação.                                                                                                    | ☐ Marque para desativar as notificações da intranet                                                                                                    |
|                                                                                                    | Marque para desabilitar sons de notificação para todos os usuários<br>Caso esta opção esteja marcada, TODOS os usuários da intranet não irão mais ouvir o áudio de notificação. Caso esteja desmarcada,<br>notificação. |
|                                                                                                    |                                                                                                    |

## 2. Criar um Fluxo Anônimo:

• Na barra de navegação, localize e clique no botão destacado abaixo, em seguida selecione a opção "Kanban".

16/09/2024, 16:05

about:blank

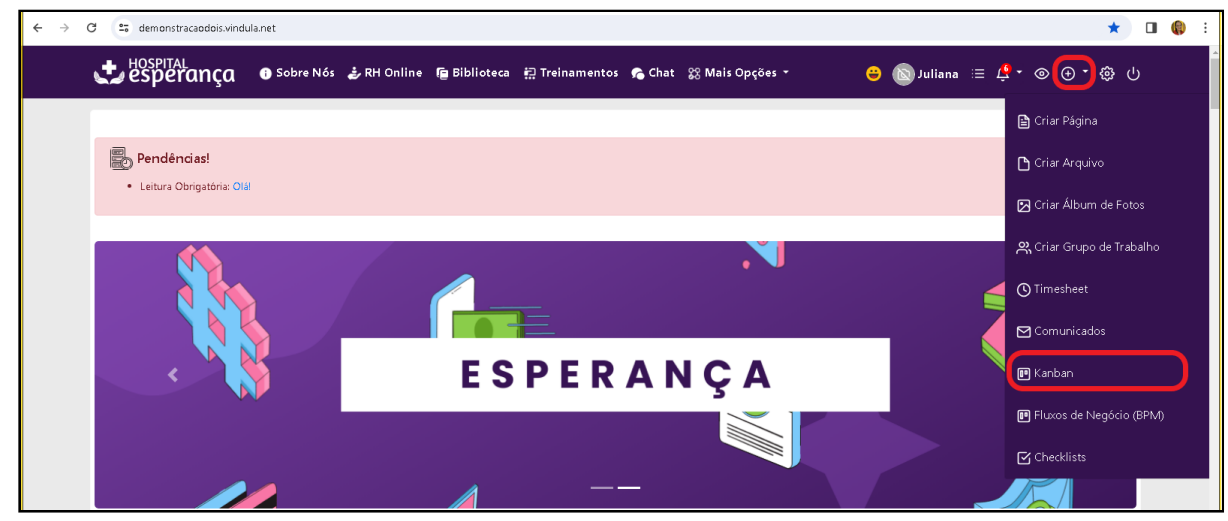

• Na tela seguinte, clique na opção "Adicionar Kanban".

| ( | Kanban<br>O Kanban passou por uma revisão em sua funcionalidade. Para entender melhor como funciona<br>Adicionar Kanban Relatórios de Kanban | essa nova versão, confira o t | Pesquise um fluxo de negócio<br>Q<br>utorial disponível aqui. Se surgir alguma dúvida, entre em contato conosco pelo endereço de e-mail suporte@vindula.com.br |
|---|----------------------------------------------------------------------------------------------------|-------------------------------|----------------------------------------------------------------------------------------------------|
|   | Kanban                                                                                                    | Status                        | Ações                                                                                                    |
|   | kanban                                                                                                    | Ativo                         | ◎ ℃ ⁄ ि 彎 Ⅲ ᠰ 前                                                                                                    |
|   | Avaliação do Hospital Esperança                                                                                                    | Ativo                         | ◎ ピ ⁄ ြ 彎 폐 ᠰ 前                                                                                                    |
|   | Feeds                                                                                                    | Ativo                         | ◎ ৫ ⁄ ि 彎 폐 사 茴                                                                                                    |
|   |                                                                                                    |                               |                                                                                                    |

• Nomeie o seu fluxo de negócio e clique em "Criar novo fluxo".

| Adicionar FI     | uxo de Negócio       |  |  |
|------------------|----------------------|--|--|
| Padrão           |                      |  |  |
| Insira um Nome d | > fluxo de negócio.* |  |  |
| Fluxo anônimo    |                      |  |  |
|                  |                      |  |  |
| Criar Novo Fluxo | Cancelar             |  |  |

3. Edição do fluxo anônimo.

• Na tela de edição do fluxo de negócios clique na aba de "Configurações".

| Insira um Nome do fluxo de negócio.*     Fluxo anônimo       Imarque para deixar inativo esse Fluxo de Negócio. | Padrão Permissões                                                         | Configurações                                 | Botões e Mensagens                 | Exibicão de colunas | Notificações |  |  |
|----------------------------------------------------------------------------------------------------|---------------------------------------------------------------------------|-----------------------------------------------|------------------------------------|---------------------|--------------|--|--|
| Fluxo anônimo  Marque para deixar inativo esse Fluxo de Negócio.                                                | Insira um Nome do fluxo                                                   | de negócio.*                                  | Source throngong                   | 2                   |              |  |  |
| □ Marque para deixar inativo esse Fluxo de Negócio.                                                             | Fluxo anônimo                                                             |                                               |                                    |                     |              |  |  |
| <ul> <li>Marque para permitir somente uma solicitação até ser concluída.</li> </ul>                             | <ul> <li>Marque para deixar in</li> <li>Marque para permitir :</li> </ul> | ativo esse Fluxo de N<br>somente uma solicita | vegócio.<br>ção até ser concluída. |                     |              |  |  |

• Na aba de configurações habilite as seguintes opções:

16/09/2024, 16:05

about:blank

| <sup>∨oltar</sup><br>Editar F                                                                     | luxo de N                                                                                                 | egócio                                                                                                    |                                                                                                    |                             |                 |  |  |
|---------------------------------------------------------------------------------------------------|----------------------------------------------------------------------------------------------------|----------------------------------------------------------------------------------------------------|----------------------------------------------------------------------------------------------------|-----------------------------|-----------------|--|--|
| Padrão                                                                                            | Permissões                                                                                                | Configurações                                                                                              | Botões e Mensagens                                                                                        | Exibição de colunas         | Notificações    |  |  |
| Visaodofl                                                                                         | uxo*                                                                                                    |                                                                                                    |                                                                                                    |                             |                 |  |  |
| Kanbar                                                                                            | n                                                                                                    |                                                                                                    |                                                                                                    |                             |                 |  |  |
| 🗆 Marqui                                                                                          | e para habilitar tr                                                                                       | ilha de auditoria.                                                                                         |                                                                                                    |                             |                 |  |  |
| <ul> <li>Fluxo a</li> <li>Ao marca</li> <li>Marqui</li> <li>Para fun</li> <li>Habilita</li> </ul> | anônimo<br>ar essa opção o usuário<br>e para permitir qu<br>cionar, é necessário ha<br>ar botão de, aprov | o executante não será atrel<br>LE USUÁRIOS NÃO lOG:<br>bilitar o modo anônimo da<br>Var fluxo - aquiardanc | ado ao fluxo<br>ados criem um registro.<br>Intranet e permitir usuários anôni<br>ando ciência e questiona | imos no fluxo.              |                 |  |  |
| 🗆 Habilita                                                                                        | a coluna de arc                                                                                           | uivados. Essa colur                                                                                        | a permite deixar os card:                                                                                 | s empilhados, reduzindo e   | espaço na tela. |  |  |
| 🛃 Habilita                                                                                        | ar a coluna repro                                                                                         | vados.                                                                                                    |                                                                                                    |                             |                 |  |  |
| Informe o                                                                                         | Status Inicial da                                                                                         | ıs solicitações. Som                                                                                       | ente um, e que ele esteja                                                                                 | a contido nos status das se | olicitações*    |  |  |
| Caixa_c                                                                                           | Caixa_de_entrada                                                                                          |                                                                                                    |                                                                                                    |                             |                 |  |  |
| Informe o                                                                                         | Status das solic                                                                                          | itações. Um por linh                                                                                       | a.*                                                                                                    |                             |                 |  |  |
| Andame                                                                                            | nto                                                                                                    |                                                                                                    |                                                                                                    |                             |                 |  |  |

• Após habilitar as opções desejadas, clique em "Salvar",

Ao finalizar esses passos, seu fluxo estará habilitado para o uso anônimo.

Basta criar o formulário desejado e compartilhar a URL com qualquer pessoa que deseje preenchê-lo.